ver5 (2024/12/20)

### 静電気対策材料・紙・プラスチック等の抵抗率を測定する ハイレスタ(MCP-HT800) 操作マニュアル

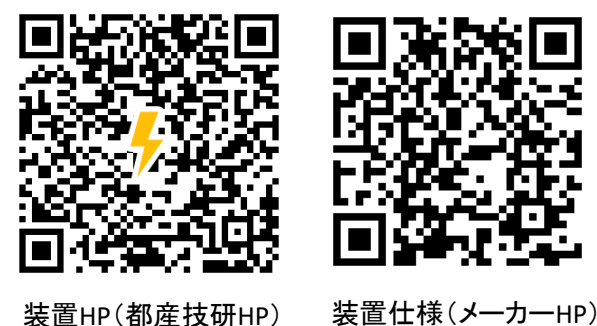

東京都立産業技術研究センター

© 2024

1

目次

#### 1. ハイレスタについて

- 1.1. 性能
- 1.2. 測定原理
- 1.3. プローブー覧
- 1.4. 測定準備

#### 2. プローブによるの測定

#### 2.1. 表面抵抗率の測定

- 2.1.1. 測定条件設定
- 2.1.2. 試料準備
- 2.1.3. 測定

#### 2.2. 体積抵抗率の測定

- 2.2.1. 測定条件設定
- 2.2.2. 試料準備
- 2.2.3. 測定

#### 3. JBOXによる測定

#### **3.1. 表面抵抗率の測定**

- 3.1.1. 測定条件設定
- 3.1.2. 試料準備

#### **3.2. 体積抵抗率の測定**

- 3.2.1. 測定条件設定
- 3.2.2. 試料準備

4. プローブチェック

は、ご参考ください。

プローブの動作を確認する際

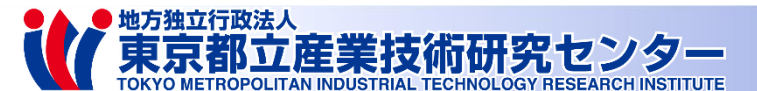

1. ハイレスタについて

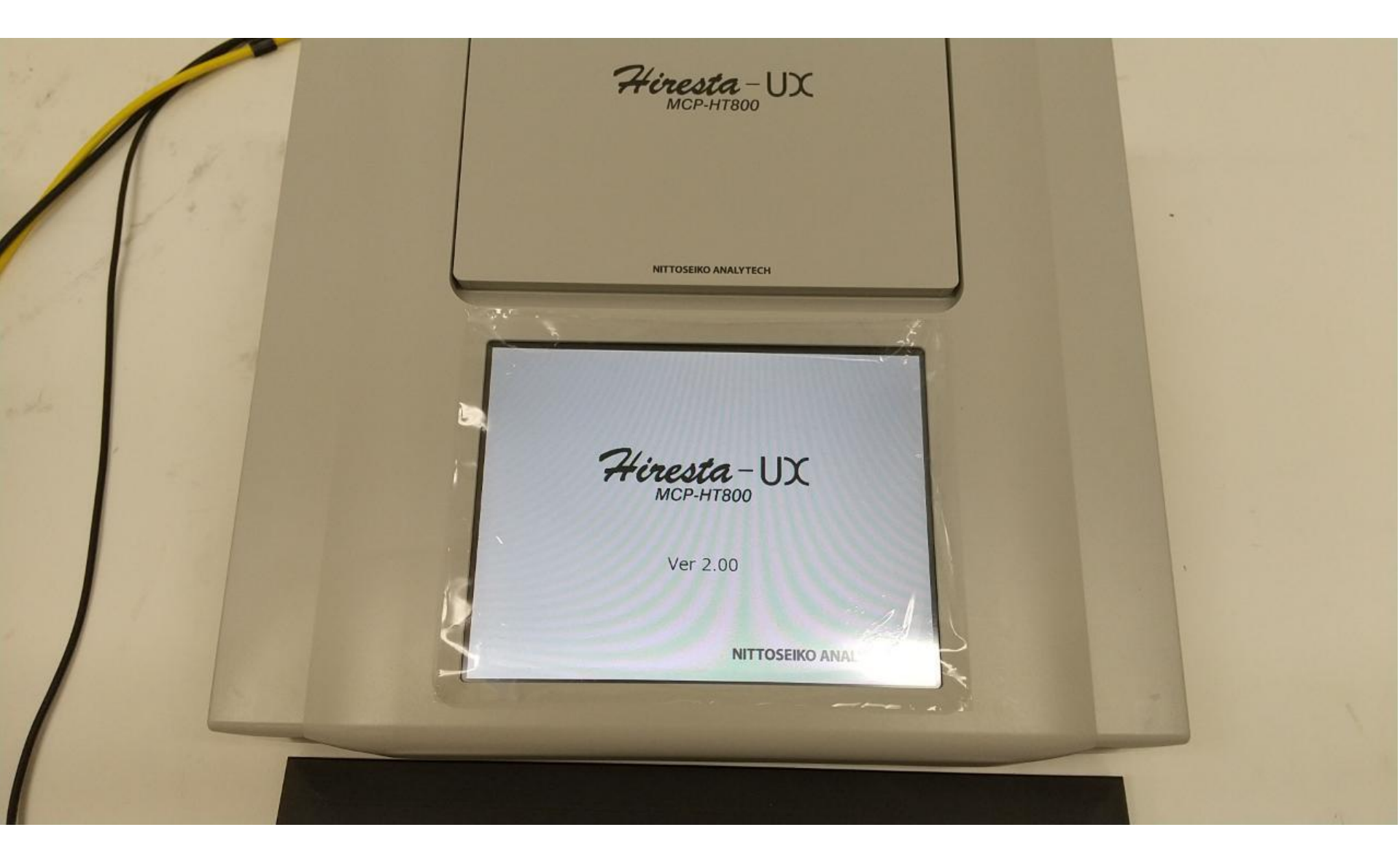

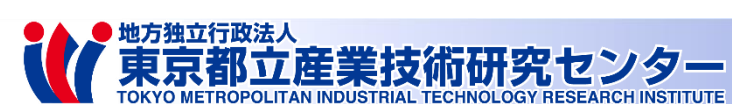

### 1.1 性能

### 高抵抗率計「ハイレスターUX」

- ✓ MCP-HT800(日東精エアナリテック製)
- ✓ 測定できる値:抵抗 [Ω]
  表面抵抗率 [Ω/□]
  体積抵抗率 [Ω・cm]
- ✓ 測定レンジ:10<sup>3</sup>~10<sup>14</sup> [Ω]
- ✓ 測定印加電圧:10,100,250,500,1000[V]

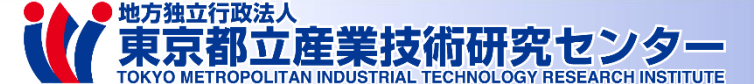

1.2 測定原理

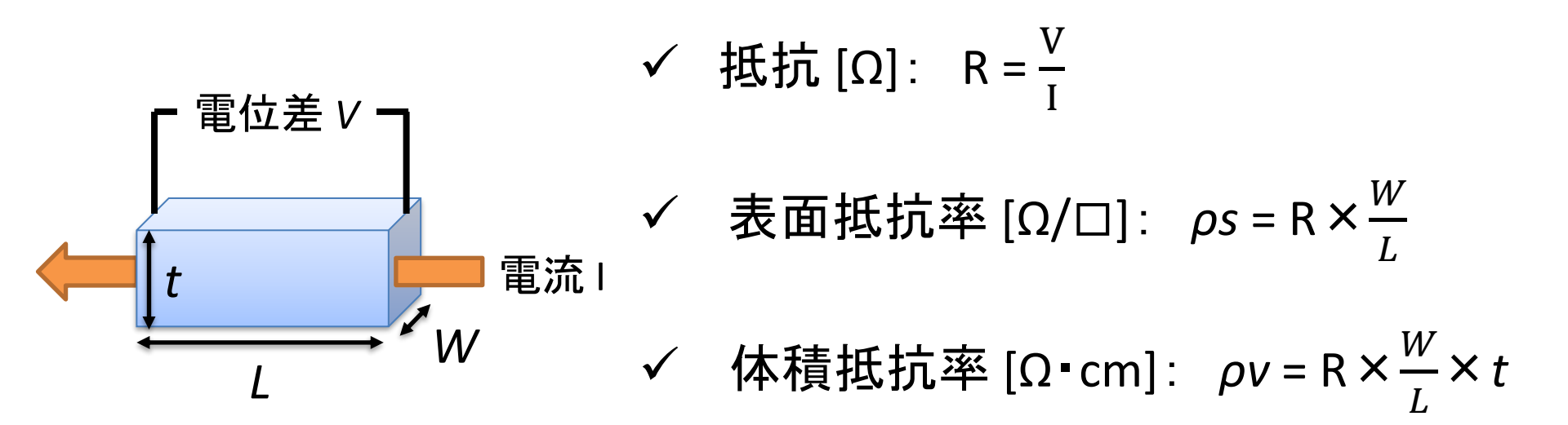

#### 抵抗値は材料の形状・サイズ・測定位置等で変化する ⇒ 材料固有の値である抵抗率が広く使われるように

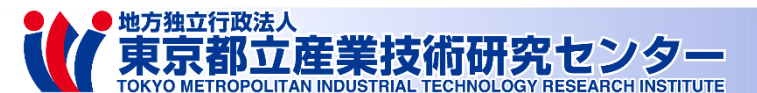

5

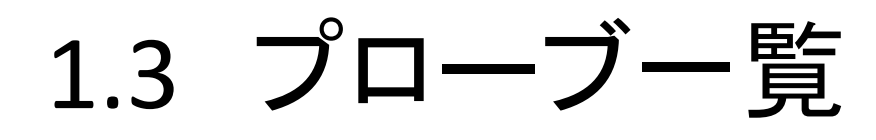

### プローブは試料サイズにより選択する

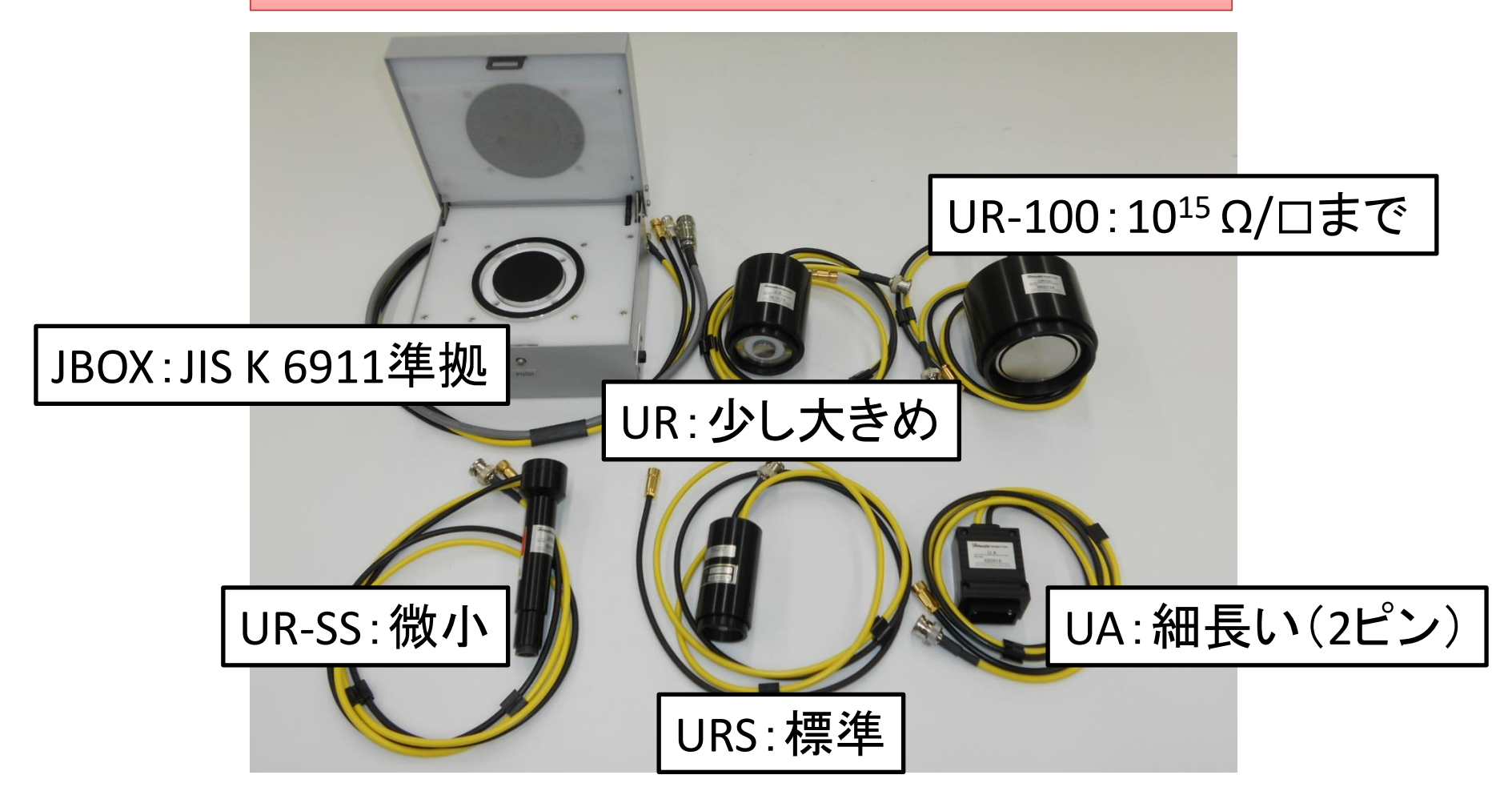

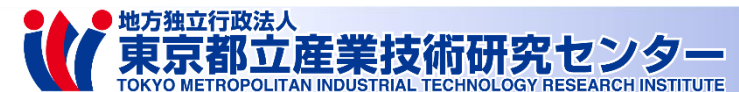

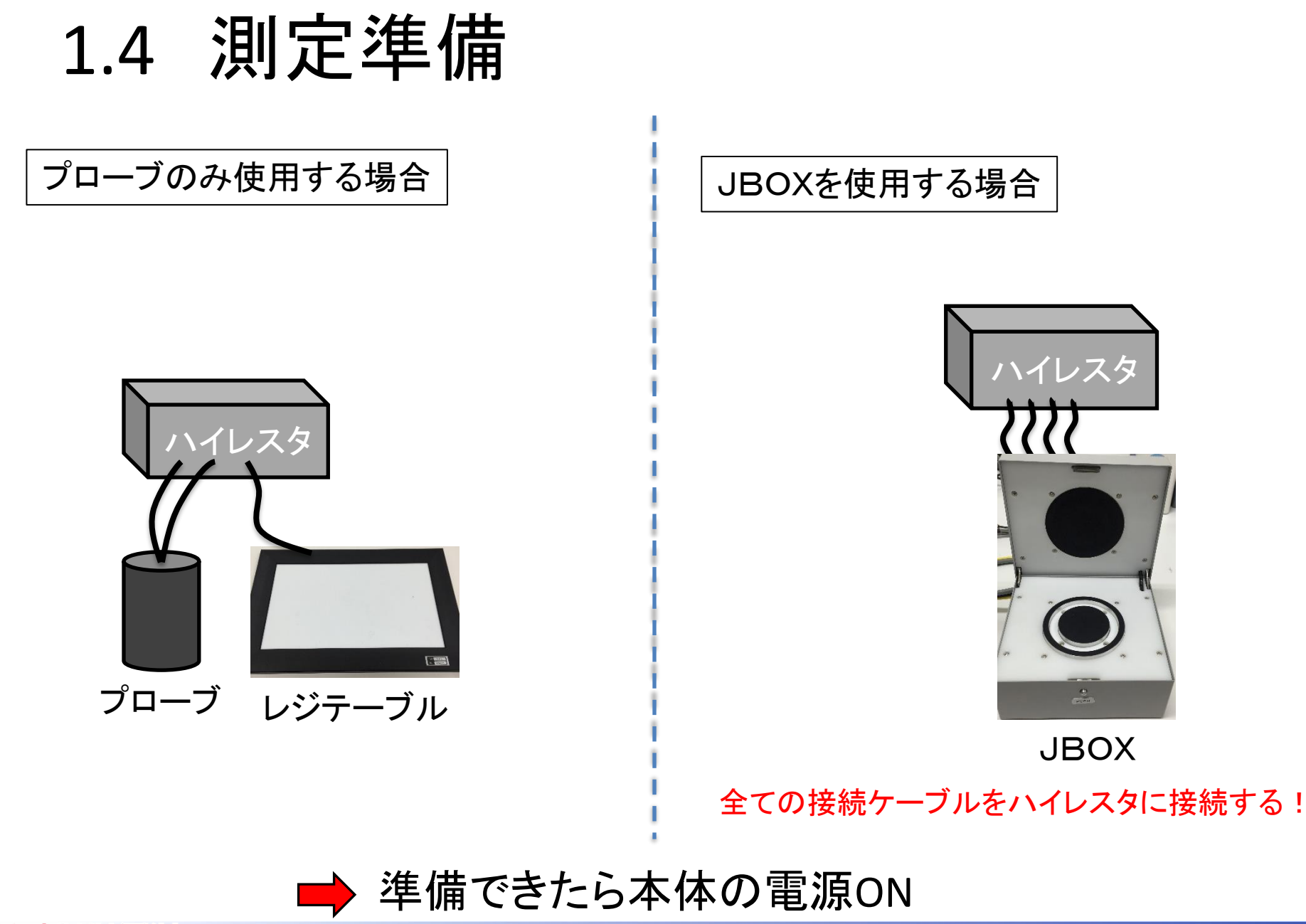

地方独立行政法人東京都立産業技術研究センター

# 2. プローブによる測定

## 2.1. 表面抵抗率の測定

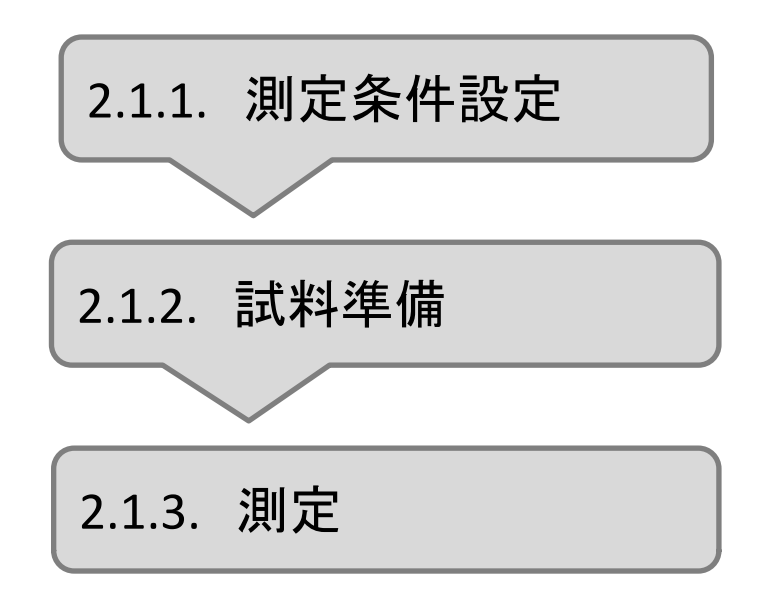

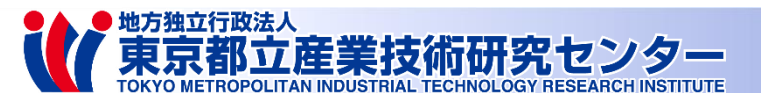

2.1.1. 測定条件設定

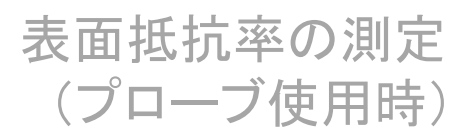

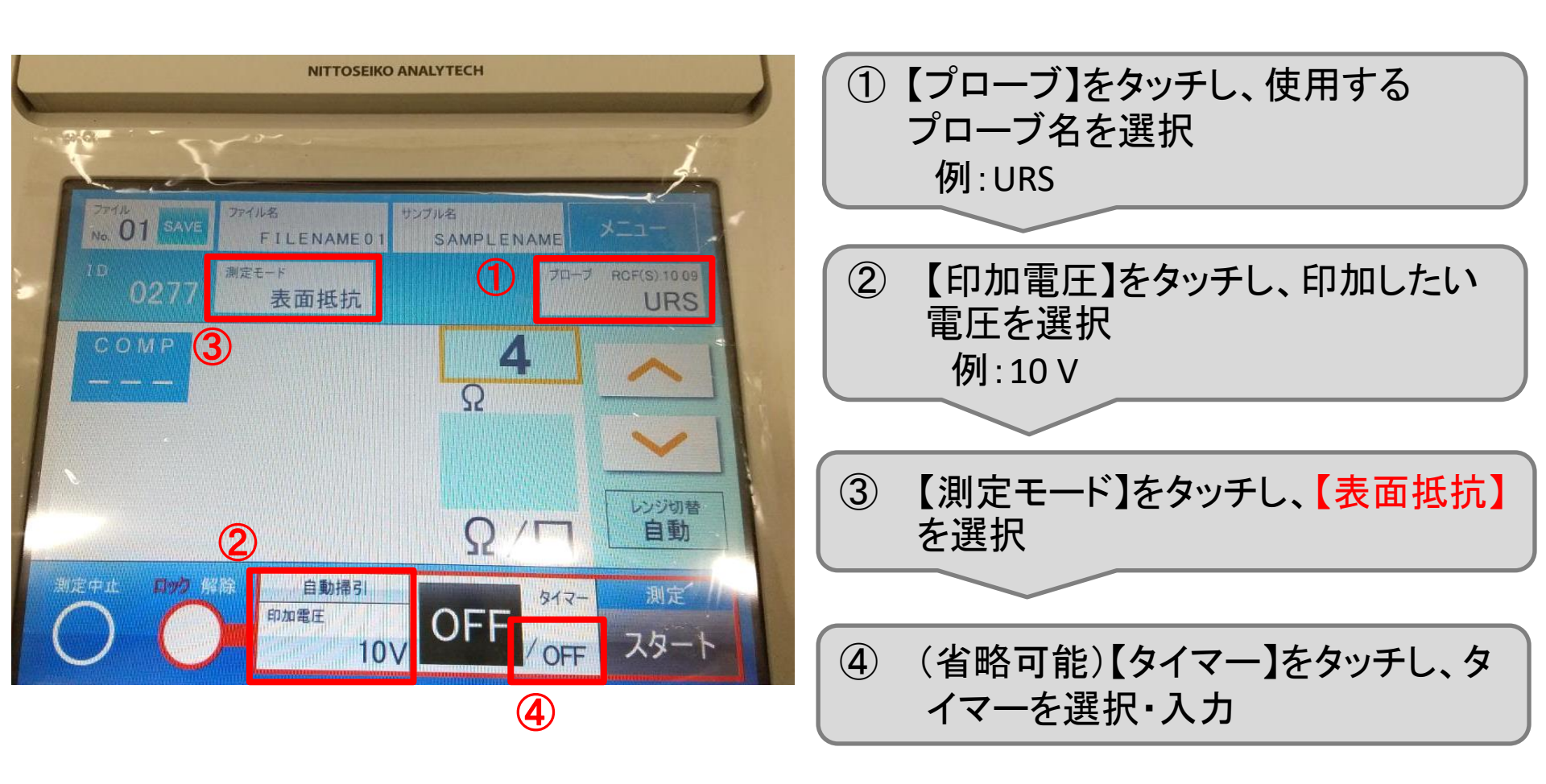

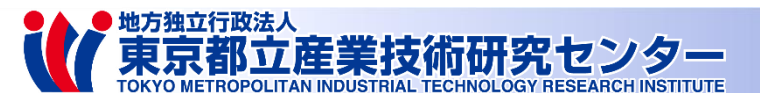

### 2.1.2. 試料準備

表面抵抗率の測定 (プローブ使用時)

10

© 2024

レジテーブルの金属面とテフロン面のどちらの面に試料を置くか決める

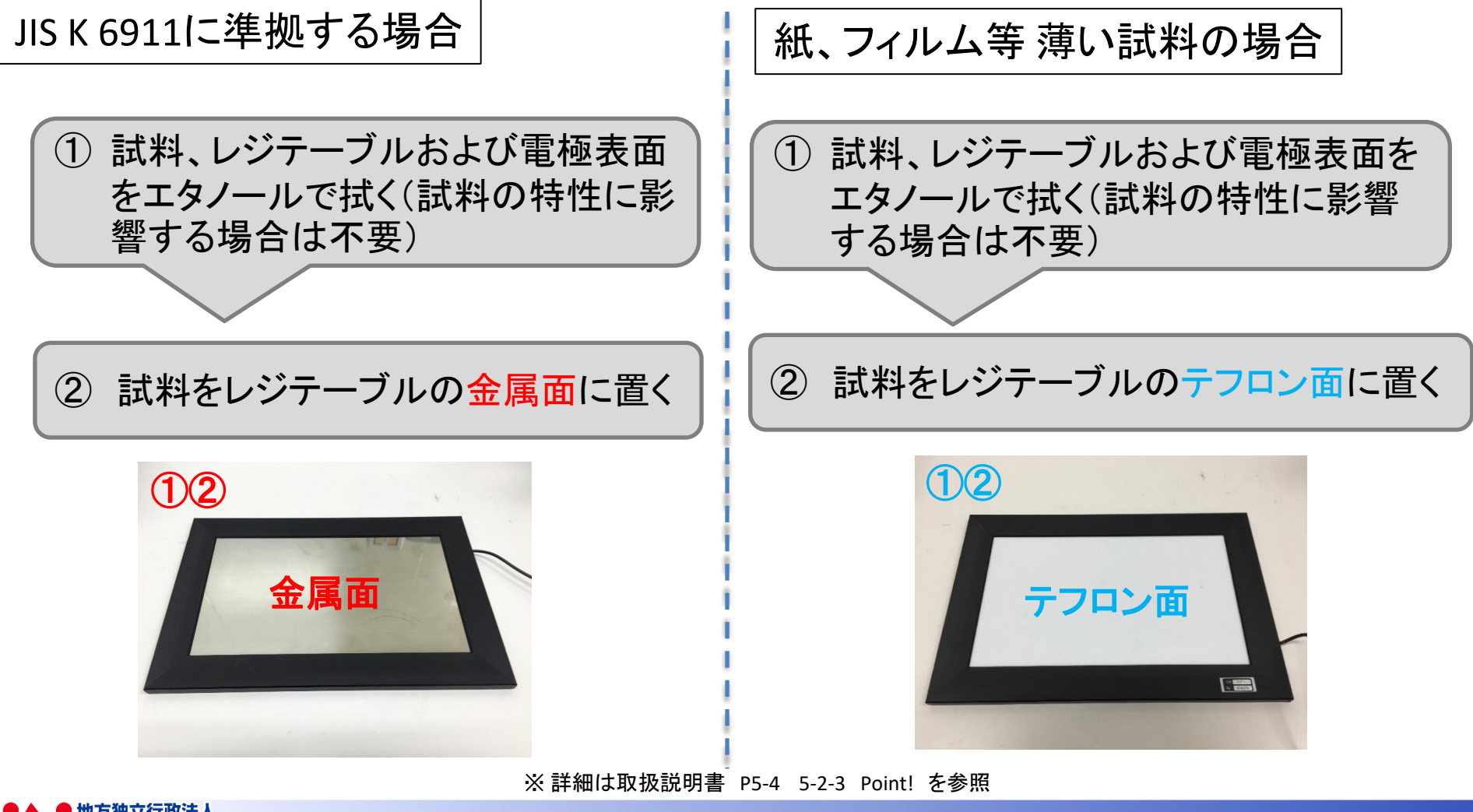

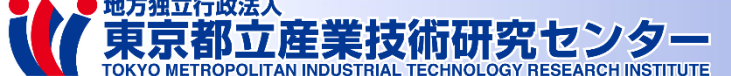

表面抵抗率の測定 (プローブ使用時)

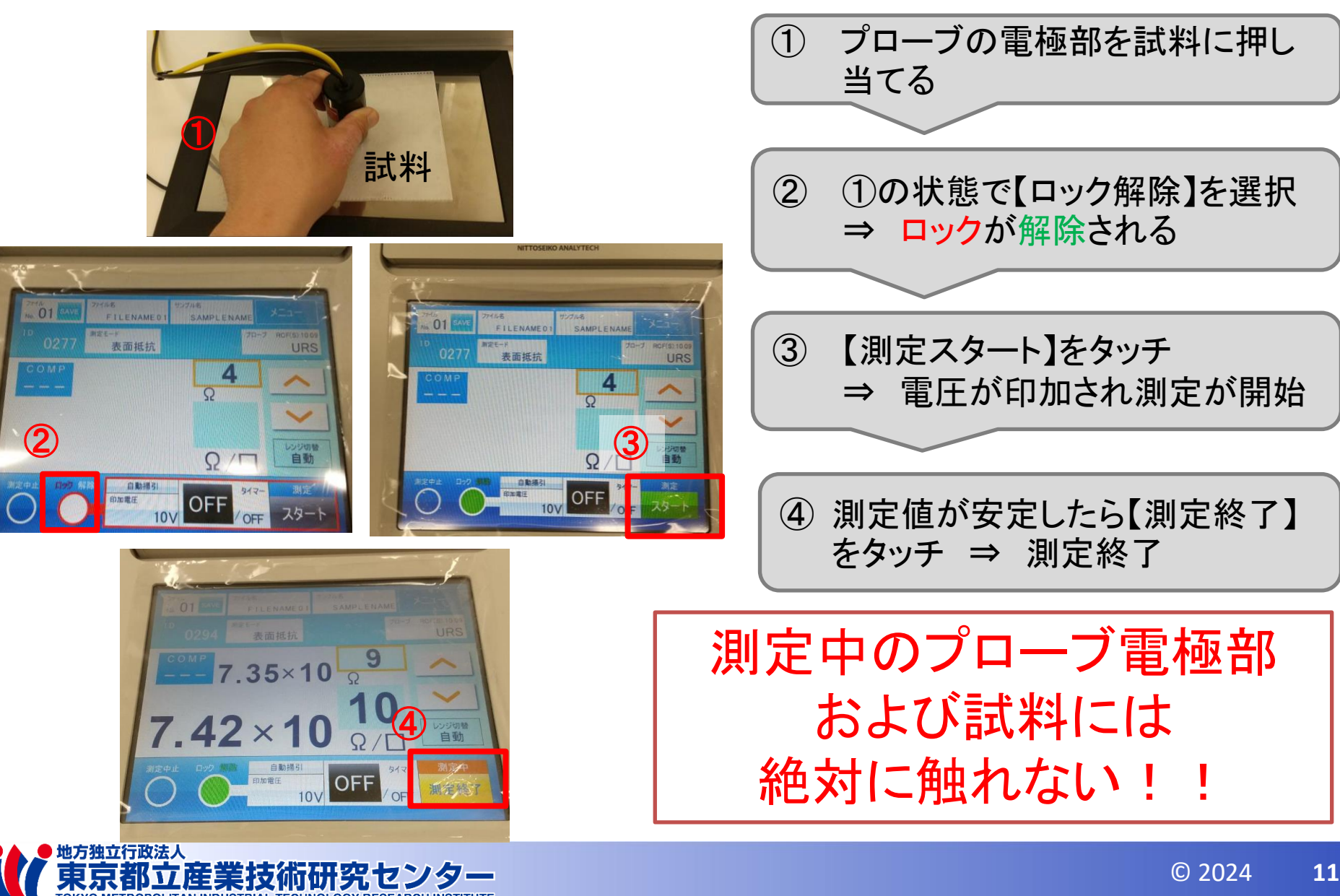

測定

2.1.3.

# 2. プローブによる測定

# 2.2. 体積抵抗率の測定

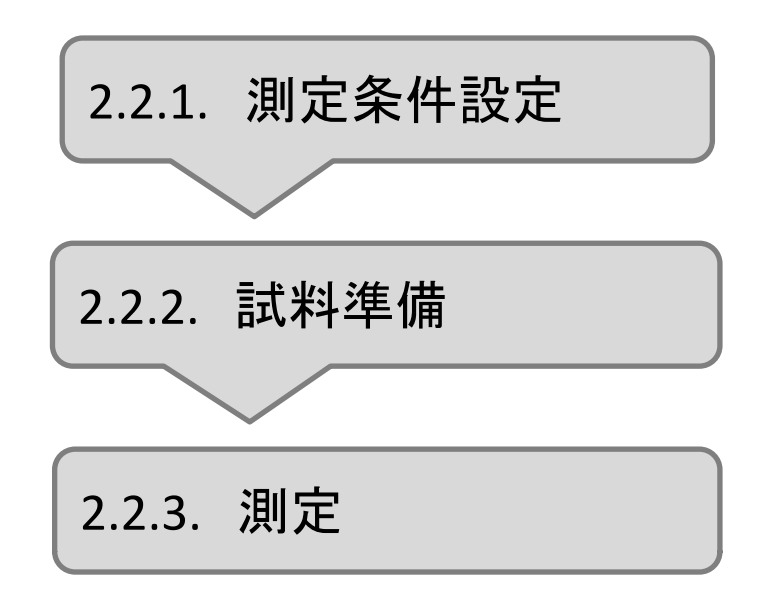

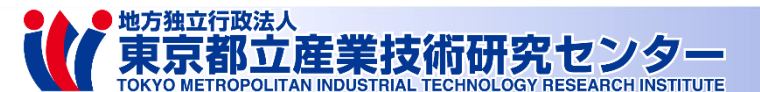

## 2.2.1. 測定条件設定

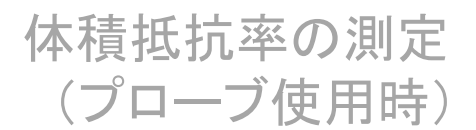

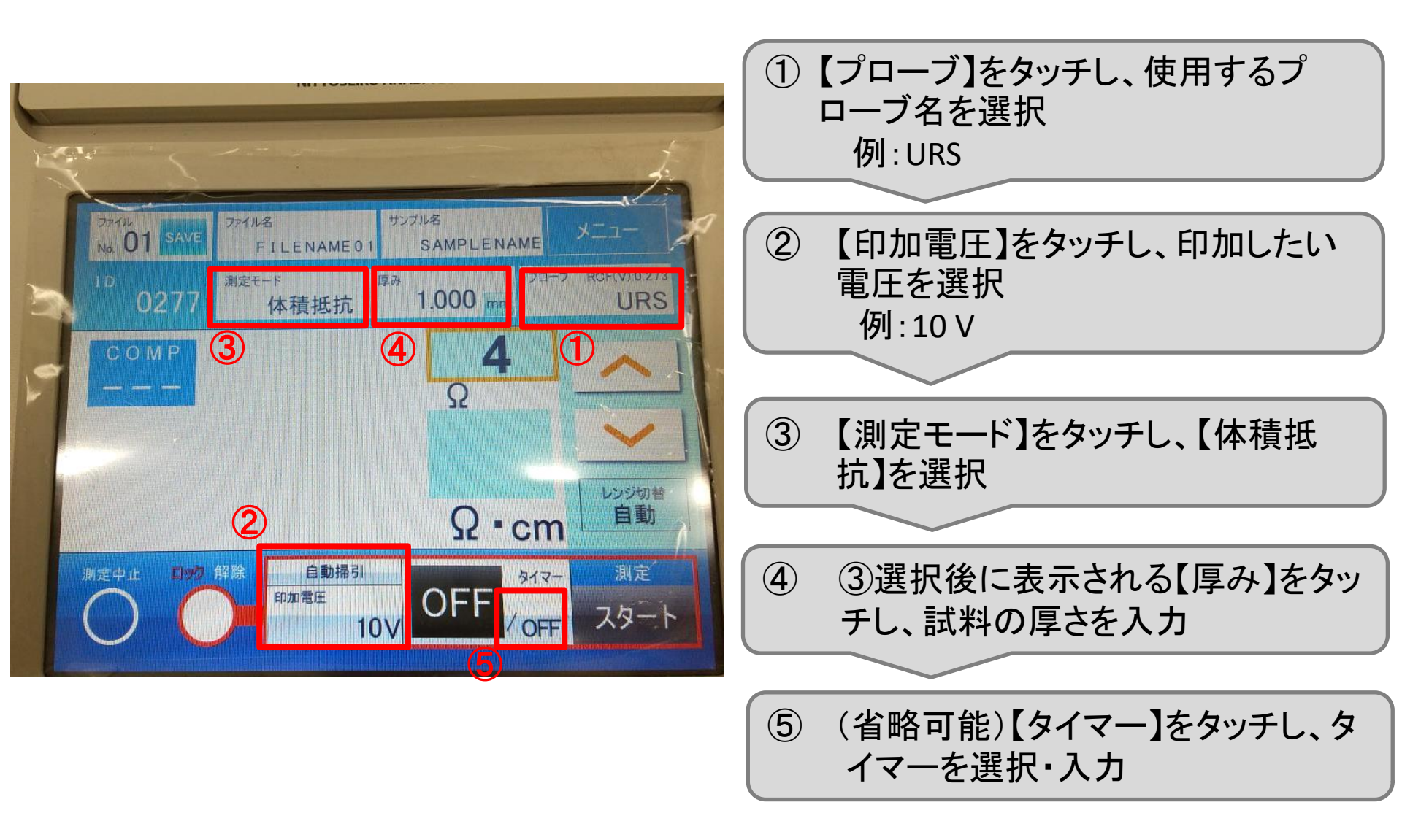

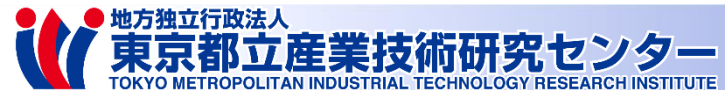

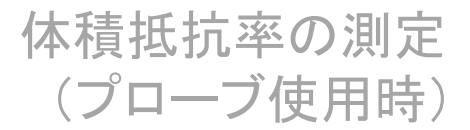

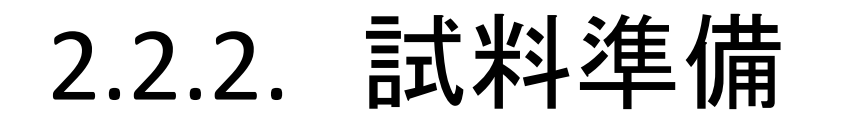

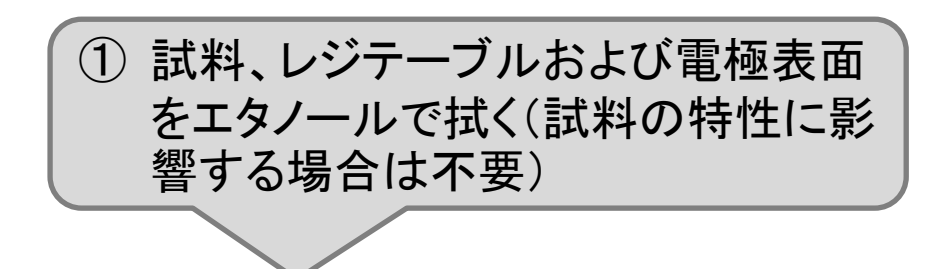

② 試料をレジテーブルの金属面に置く

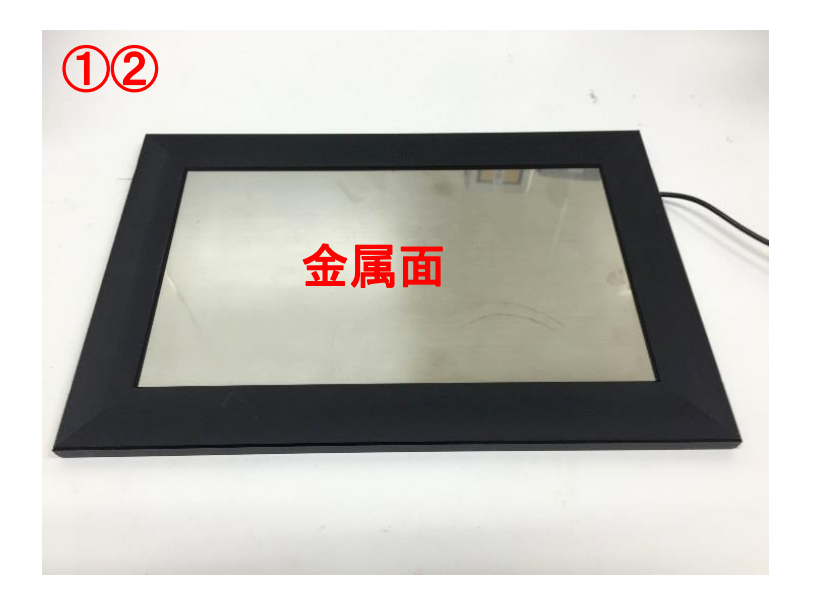

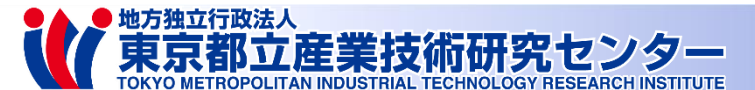

体積抵抗率の測定 (プローブ使用時)

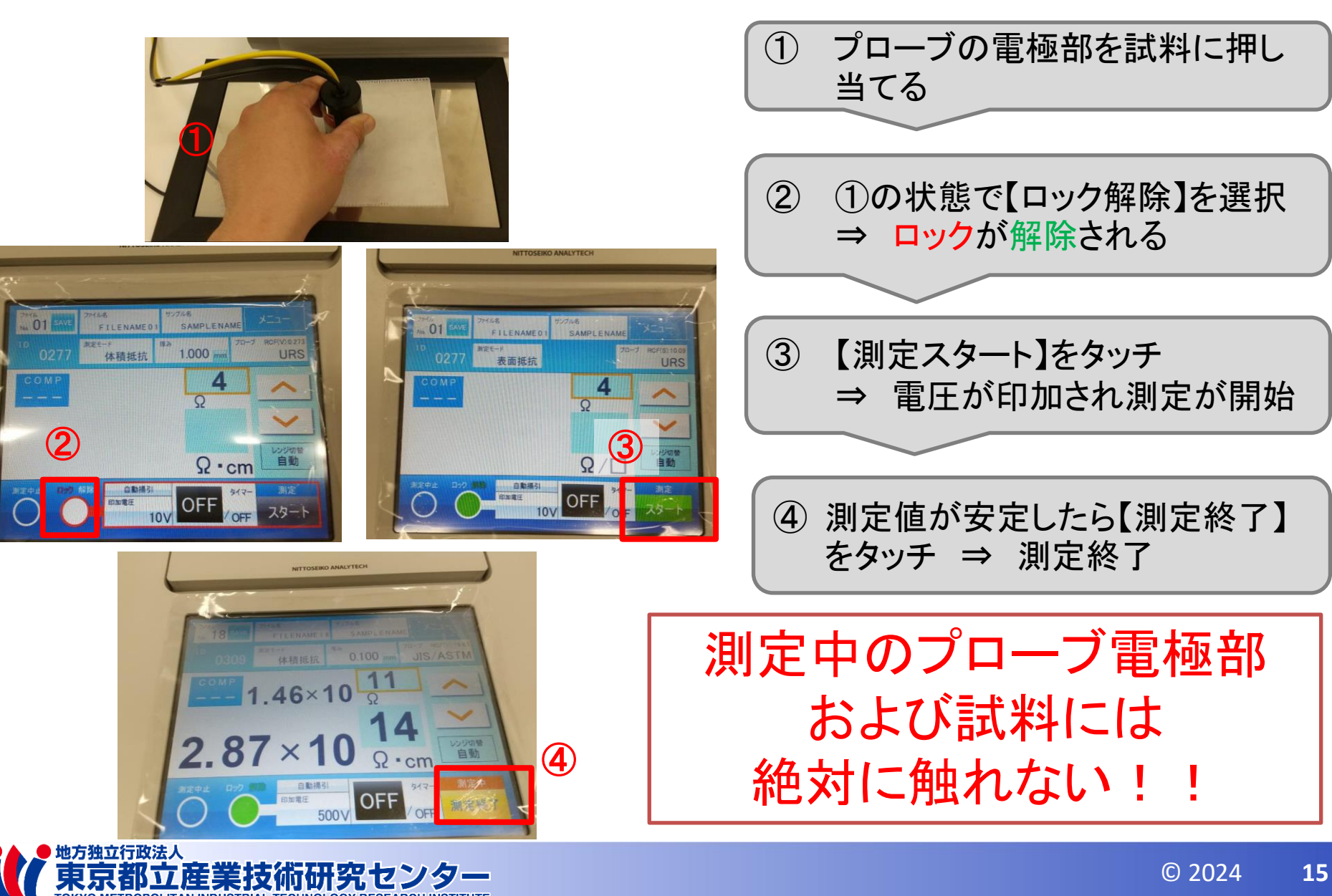

測定

2.2.3.

## 以下、JBOX使用時の操作

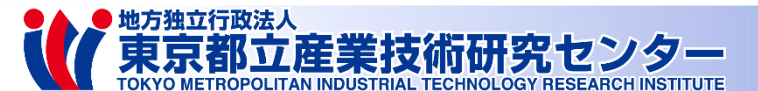

#### 表面抵抗率の測定 3. JBOXによる測定 (JBOX使用時)

# 3.1. 表面抵抗率の測定

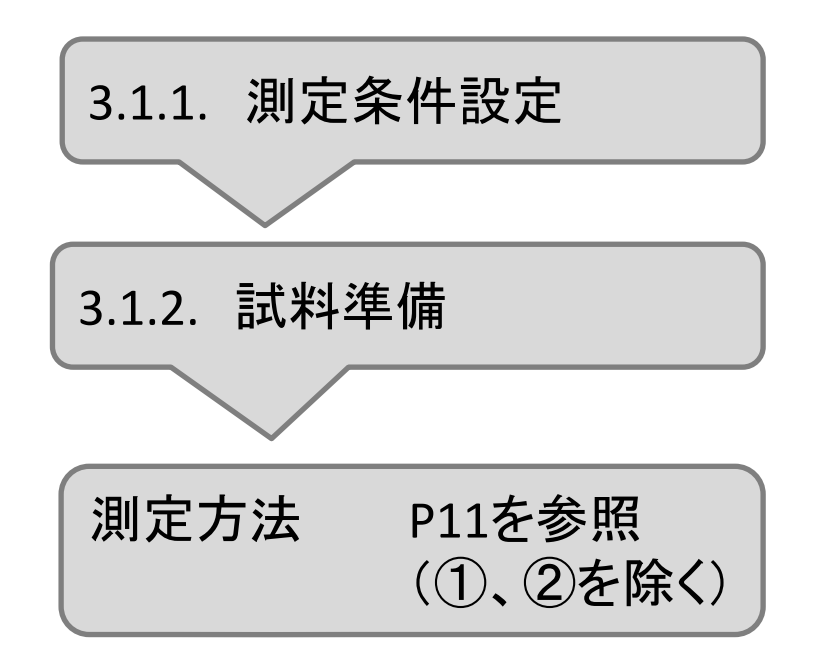

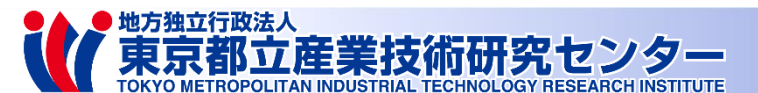

### 3.1.1. 測定条件設定

表面抵抗率の測定 (JBOX使用時)

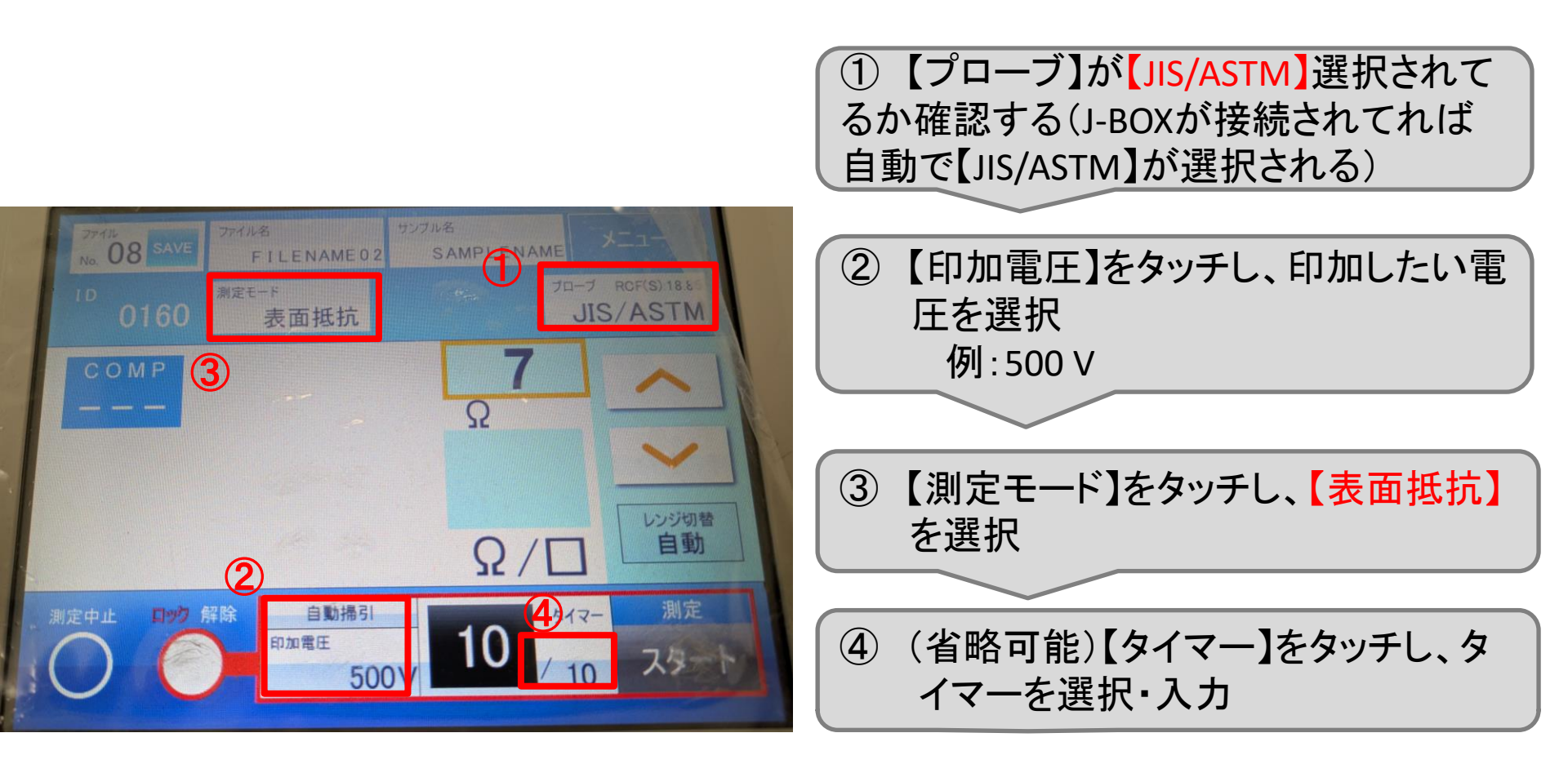

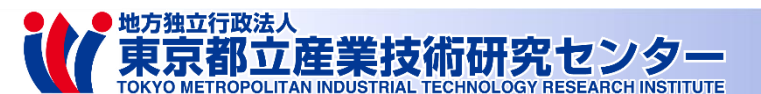

表面抵抗率の測定 (JBOX使用時)

### 3.1.2. 試料準備

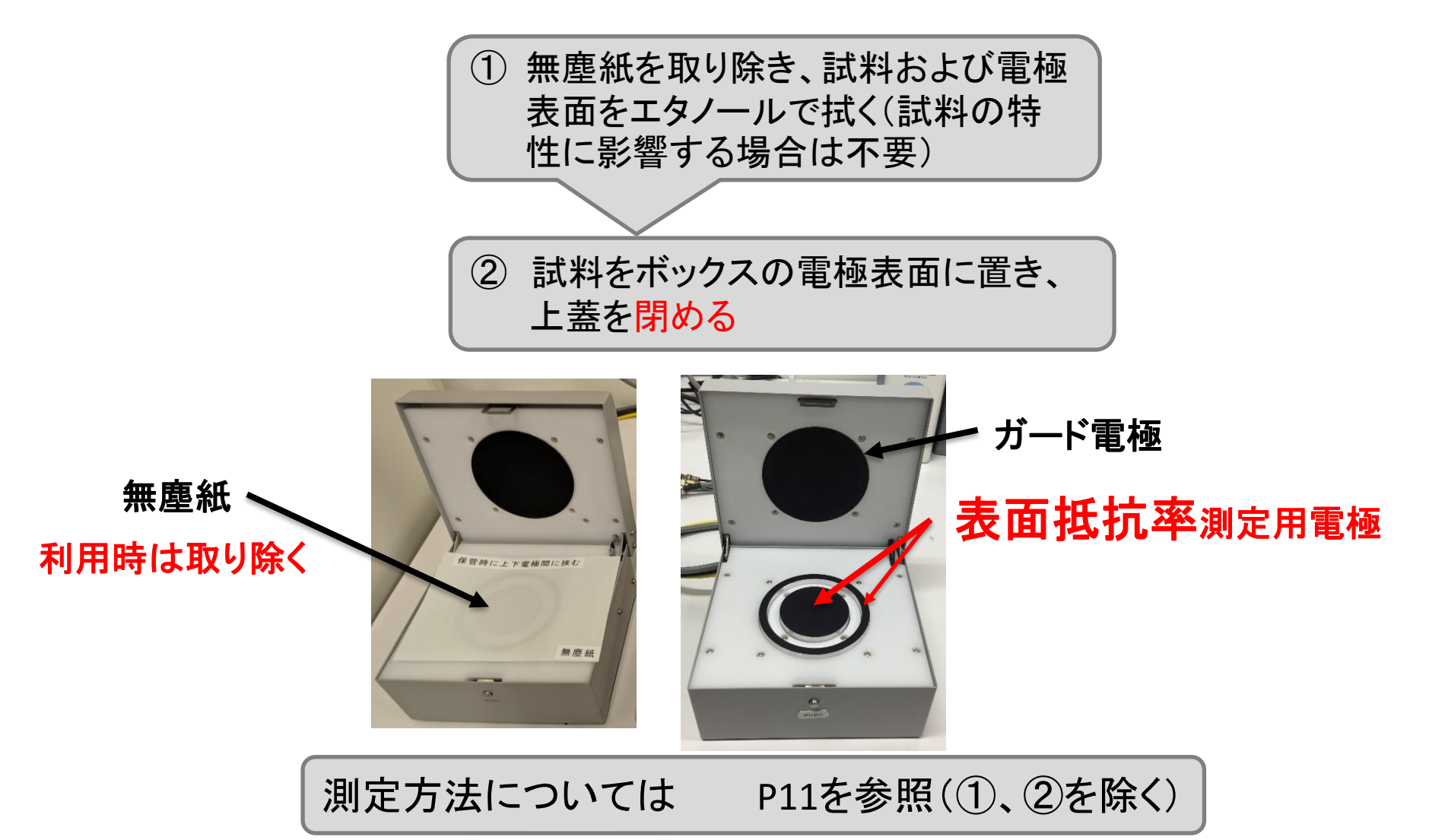

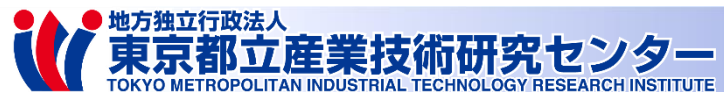

# 3. JBOXによる測定

# 3.2. 体積抵抗率の測定

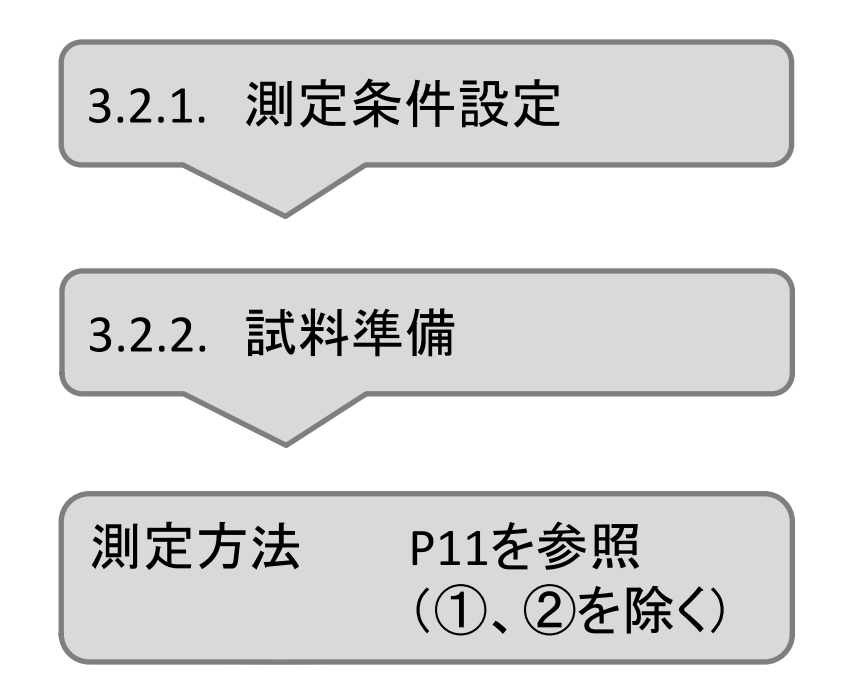

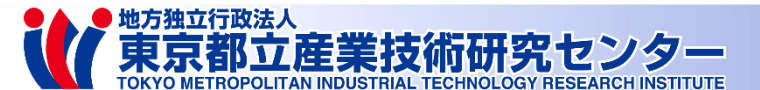

3.2.1. 測定条件設定

体積抵抗率の測定 (JBOX使用時)

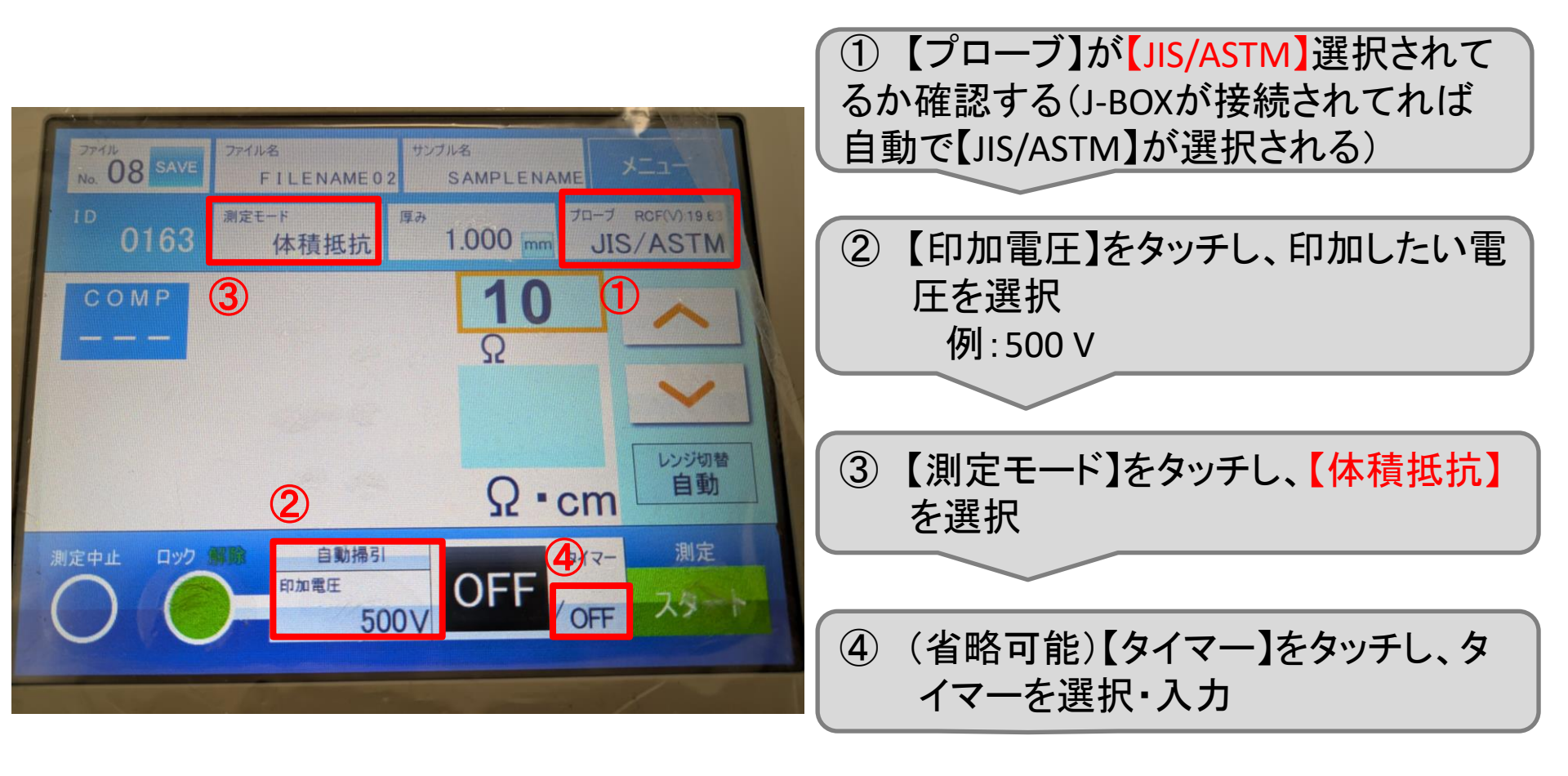

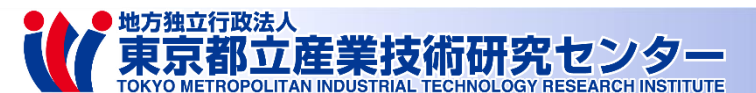

#### 体積抵抗率の測定 (JBOX使用時)

### 3.2.2. 試料準備

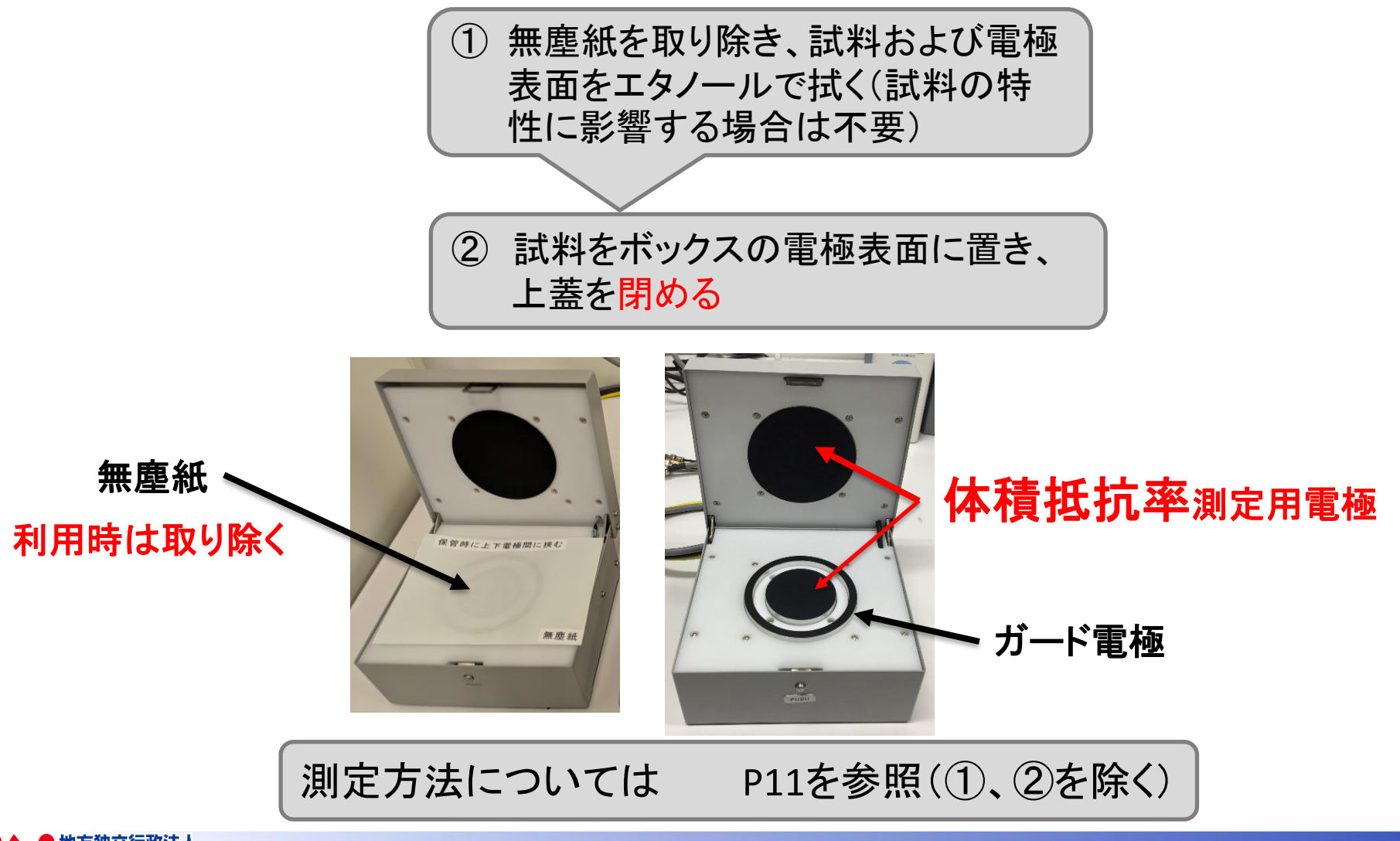

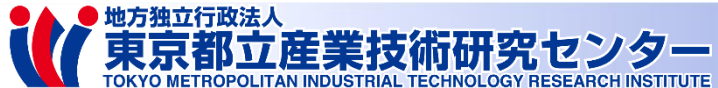

# 4. プローブチェック

プローブチェッカーの抵抗値を測定することで、正しく測定できていること確認できる

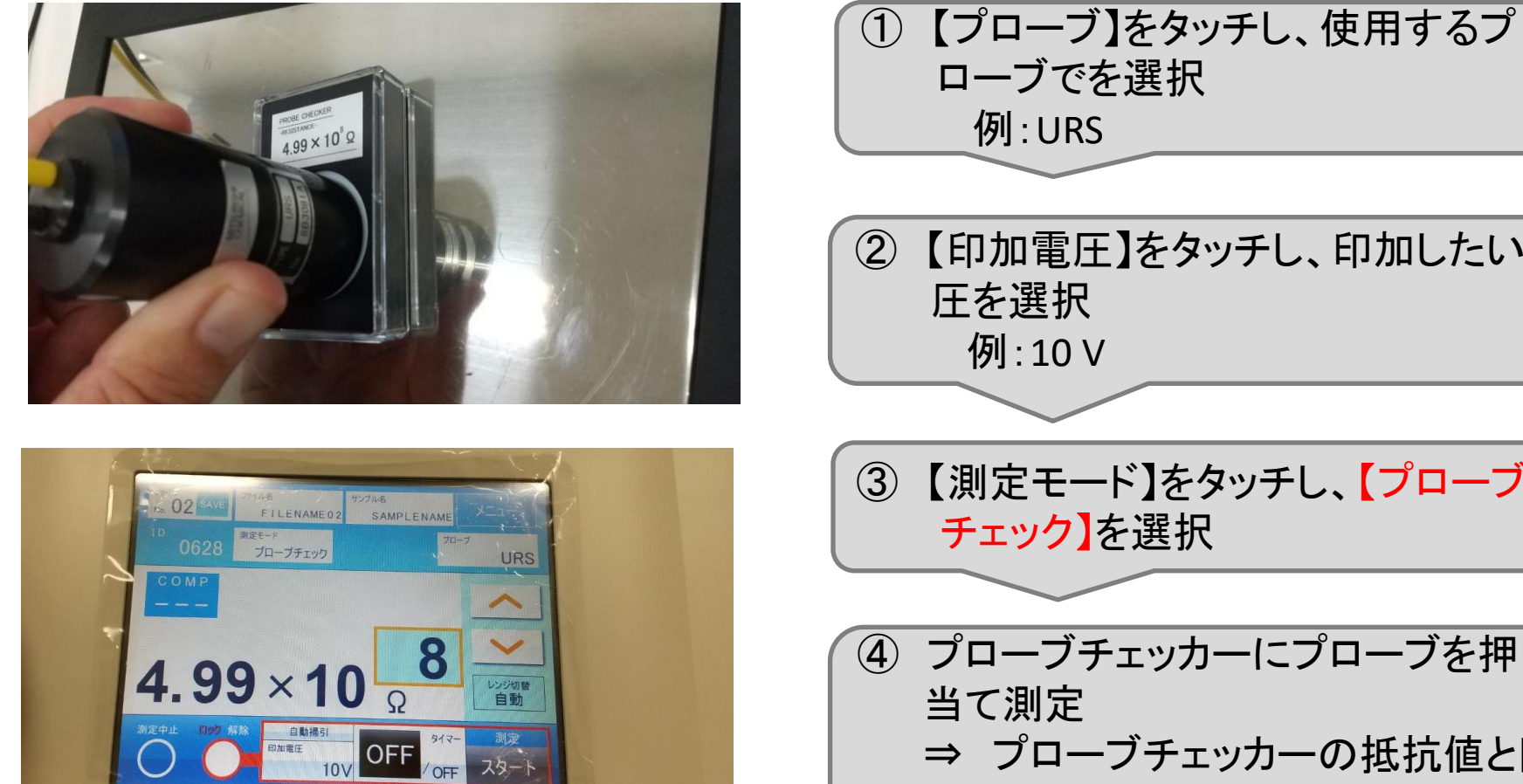

東京都立産業技術研究センター

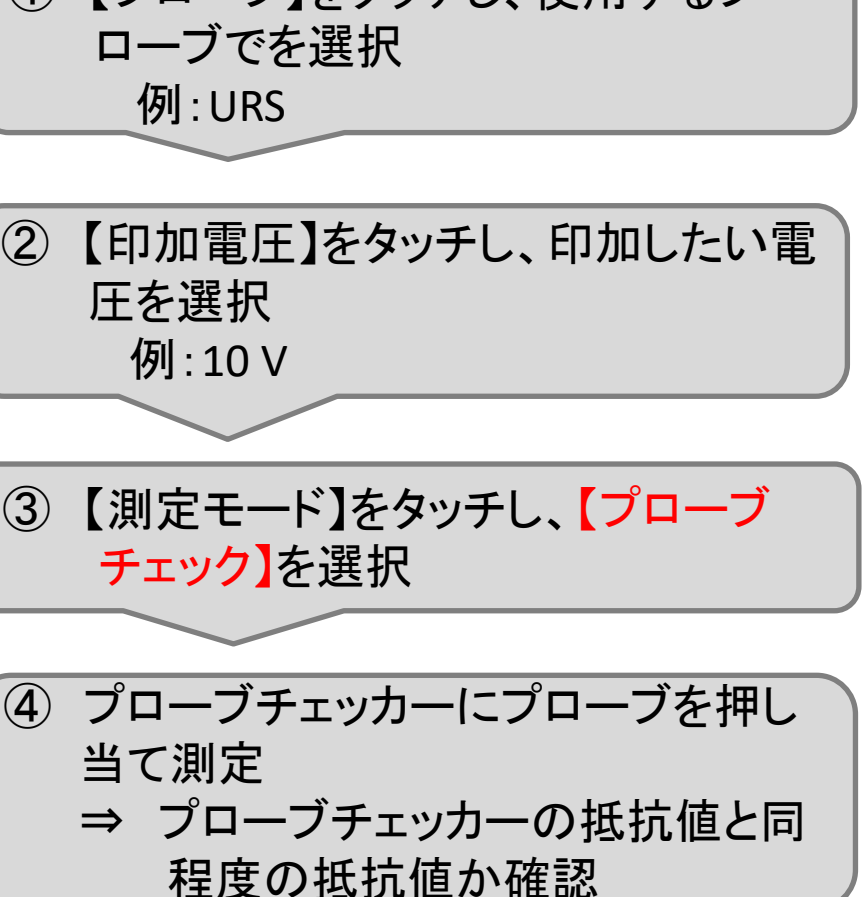